## webmin 설치 및 아파치 alias 로 운영

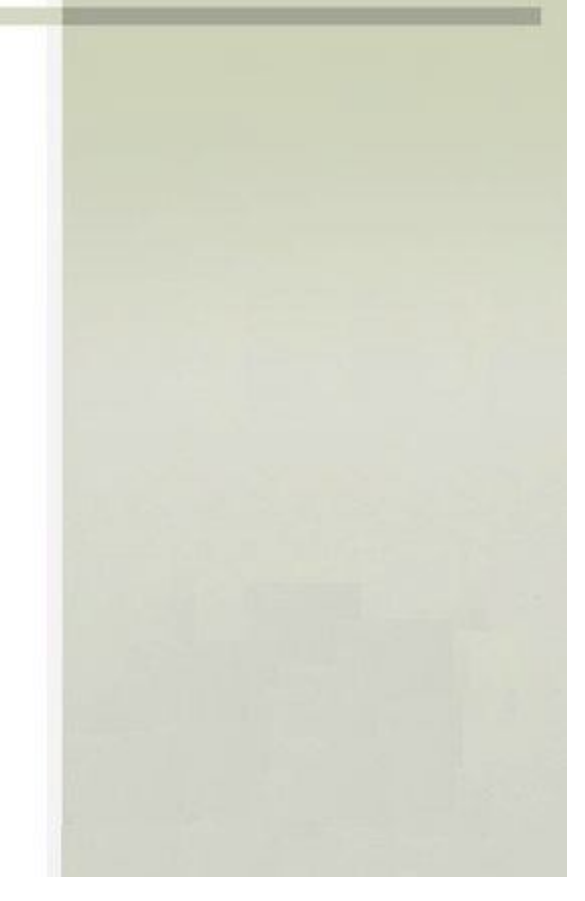

2009년 12월 22일

<u>http://www.commit.co.kr</u> 정 현 호

admin@commit.co.kr

### 설치 환경 및 버전

| OS        | Fedora12                  |
|-----------|---------------------------|
| Apache2.2 | httpd-2.2.13-4.fc12.i686  |
| Webmin    | webmin-1.500-1.noarch.rpm |

Webmin은 솔라리스, 리눅스와 다른 유닉스 시스템 구성 도구시스템과 마찬가지로 웹 기반 시스템관리도구로 사용자의 디스크 할당량, 서비스, 구성 파일 등과 같은 운영 체제의 내부에 관리 뿐만 아니라 많은 OpenSource 애플 리케이션, 아파치 HTTP 서버로, PHP, MySQL 등의 수정 및 제어가 가능합니다

다운로드 http://webmin.com/

| Same web              | nnl       | N                                                                                                    |               |         |            |           | Search  |  |
|-----------------------|-----------|----------------------------------------------------------------------------------------------------|---------------|---------|------------|-----------|---------|--|
|                       | Home      | Downloads                                                                                                    | Documentation | Usermin | Virtualmin | Community | Mirrors |  |
| Download Webmin 1.500 |           | What is We                                                                                                    | bmin?         |         |            |           |         |  |
| RPM                   | w         | Webmin is a web-based interface for system administration for Unix. Using any modern<br>web browser, you can setup user accounts, Apache, DNS, file sharing and much more.<br>Webmin removes the need to manually edit Unix configuration files like /etc/passwd, and<br>lets you manage a system from the console or remotely. See the standard modules page<br>for a list of all the functions built into Webmin, or check out the screenshots. |               |         |            |           |         |  |
| 🔟 Debian Package      | w         |                                                                                                    |               |         |            |           |         |  |
| 🔟 TAR file            | w         |                                                                                                    |               |         |            |           |         |  |
| Solaris Package       | lei<br>fo |                                                                                                    |               |         |            |           |         |  |
| Development Versions  | 10        |                                                                                                    |               |         |            |           |         |  |
| Third Dauby Madulas   | 1000      | Latest News                                                                                                    |               |         |            |           |         |  |

주황색 으로 박스쳐져있는곳에서 원하는 형태를 다운받습니다 저는 RPM으로 설치를 하겠습니다

설치

# rpm -Uvh webmin-1.500-1.noarch.rpm

설치하고 나서 브라우저로 <u>http://주소:10000</u>으로 접속합니다 최초계정정보는 아이디는 root 패스워드는 시스템 root비밀번호 입니다 접속해보면 아래와 같이 화면을 볼수있습니다

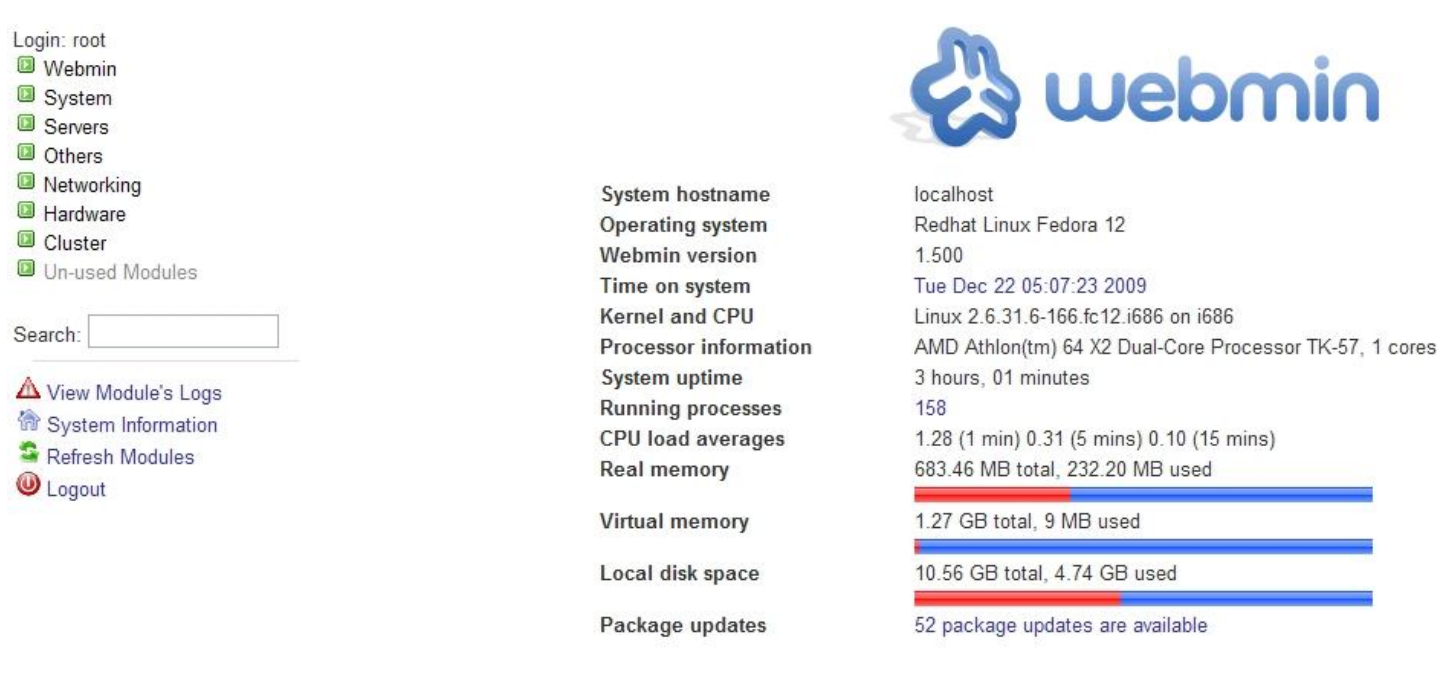

### 일단 한글로 변경하겠습니다

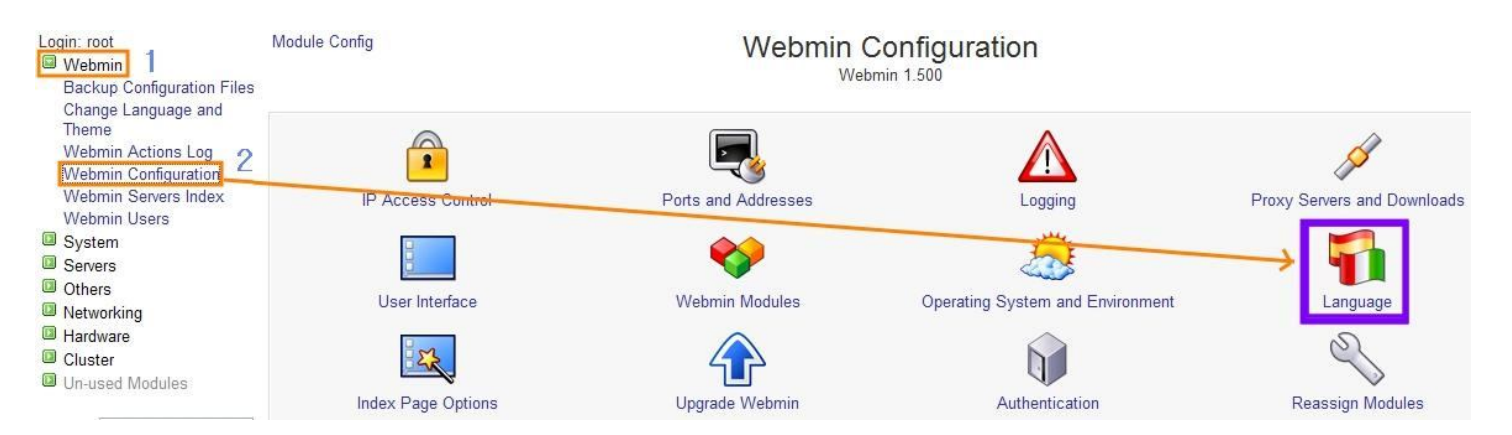

## Webmin을 누르고 세부메뉴인 Webmin Configuration 을 누릅니다

메뉴중 Language를 누릅니다

#### Module Index

# Language

This page allows you to choose which language Webmin will use for displaying titles, prompts and messages

| Display in language                   | Korean (KO_KR.EUC)         |
|---------------------------------------|----------------------------|
| Character set for HTML pages          | O Determined by language O |
| Use language specified<br>by browser? | ⊙ Yes ○ No                 |

### < Return to Webmin configuration

Korean 맞춰주고 Use language specified by browser? 에서 Yes선택후 Change Language 를 누릅니다 그다음에 F5(새로고침) 한번 눌러주면 모든 메뉴가 한글화 된걸 볼수있습니다 그리고

| Login: root          |                     |
|----------------------|---------------------|
| 💷 Webmin             |                     |
| 💷 시스템                |                     |
| 💷 дн                 | 사용 가능한 Webmin 모듈 검사 |
| [] 그 외               |                     |
| 💷 네트워킹               |                     |
| 💷 하드웨어               |                     |
| 回 클러스터               |                     |
| 回 사용하지 않는 모듈         |                     |
| Search:              |                     |
| A View Module's Logs |                     |
| 😚 System Information |                     |
| See 방진 -             |                     |
| ◎ 로그아웃               |                     |

위와같이 모듈갱신 을 한번 클릭해주고 갱신하기까지 기달려줍니다 다되었다면 아래와 같은 결과를 볼수있습니다

# 모듈 갱신

사용 가능한 Webmin 모듈 검사 .. .. 설치된 응용 프로그램에서 69(을)를 찾았습니다. 38(은)는 설치되어 있지 않습니다.

저는 webmin의 자체 웹서버를 사용하여 10000 번 포트를 사용하는 것이 아닌 기본 아파치의 80포트로의 접속을 위해서 작업을 해주겠습니다

버추얼호스트도 가능하고 alias를 전 사용하겠습니다 관련 공식 매뉴얼은 <u>http://www.webmin.com/apache.html</u> 를 참조하면 됩니다

일단 RPM으로 설치를 하면 /usr/libexec/webmin 입니다 아파치 설정파일은 httpd.conf파일을 열어서

#AddHandler cgi-script .cgi 찾아서 주석을 제거해서 활성화를 시킵니다

Alias /webmin "/usr/libexec/webmin" <Directory "/usr/libexec/webmin"> AllowOverride None Options ExecCGI FollowSymLinks DirectoryIndex index.cgi AuthName "Authentication Login Field" Authtype basic AuthUserFile /etc/webmin/htusers require valid-user order deny,allow Allow from all </Directory>

위와같이 디렉토리 지시자를 만들어줍니다 그밑에쪽에 아래 SetEnv 내용을 추가 합니다

SetEnv WEBMIN\_CONFIG /etc/webmin SetEnv WEBMIN\_VAR /var/webmin SetEnv SERVER\_ROOT /usr/libexec/webmin SetEnv MINISERV\_CONFIG /etc/webmin/miniserv.conf

사용자 인증파일을 만듭니다 아파치의 alias를 이용하면 webmin자체의 인증이 아닌 apache 인증을 이용해야 합니다 # htpasswd -c /etc/webmin/htusers 아이디명 New password : 비밀번호입력 Re-type new password : 다시한번 입력

vi /etc/webmin/config 파일을 열어서 webprefix=/webmin 을 맽민줄에 추가해줍니다

파일 생성 및 소유권 및 권한 부여 # touch /etc/webmin/webmin/oscache # chown root:bin /etc/webmin/webmin/oscache

# cd /etc/webmin 디렉토리로 이동후 # chmod -R 757 \* 권한을 줍니다

그리고 아래그대로 작업을 한번더 해줍니다 # chown -R root:apache /usr/libexec/webmin # chmod -R 6755 /usr/libexec/webmin 위의 소유권에서 그룹은 아파치 실행 그룹입니다 아파치가 루트그룹으로 실행되고 있다면 root로 해주면 됩니다

cd /usr/libexec/webmin 디렉토리로 이동후 아래내용을 복사해서 붙여서 실행합니다 find . -name "\*.cgi" -o -name "\*.pl" | perl perlpath.pl "/usr/bin/perl -U" -

참고로 위의 내용을 실행해도 아무런 반응은 없습니다 내용은 .cgi 파일과 .pl 파일에 perl 뒤에 -U 을붙여주는 것입니다 여러 번하면 뒤에 -U가 여러 개 붙기에 한번만 해줍니다 실행후 아무 cgi나 pl파일열어서 맨위에 #! /usr/bin/perl -U 라고 되어있다면 위의 실행이 잘된것입니다 위의 명령은 perl위치가 /usr/bin/perl 에 있다는 상황에서 입니다 다른곳에있다면 경로수정을 해줘야 합니다

설정이 끝났다면

service webmin restart 로 webmin재시작 및 아파치를 재시작후 <u>http://주소/webmin</u> 으로 접속해보세요